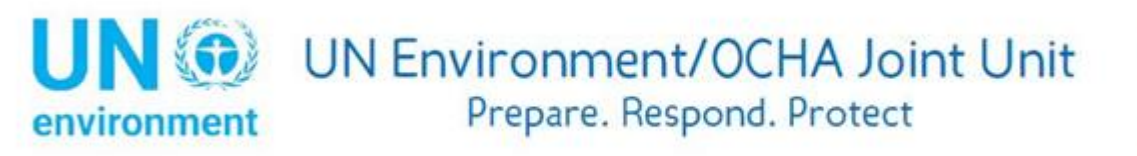

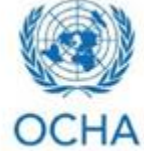

# **Environmental Emergencies Centre:**

# A guide to accessing the online courses

## www.learning.eecentre.org

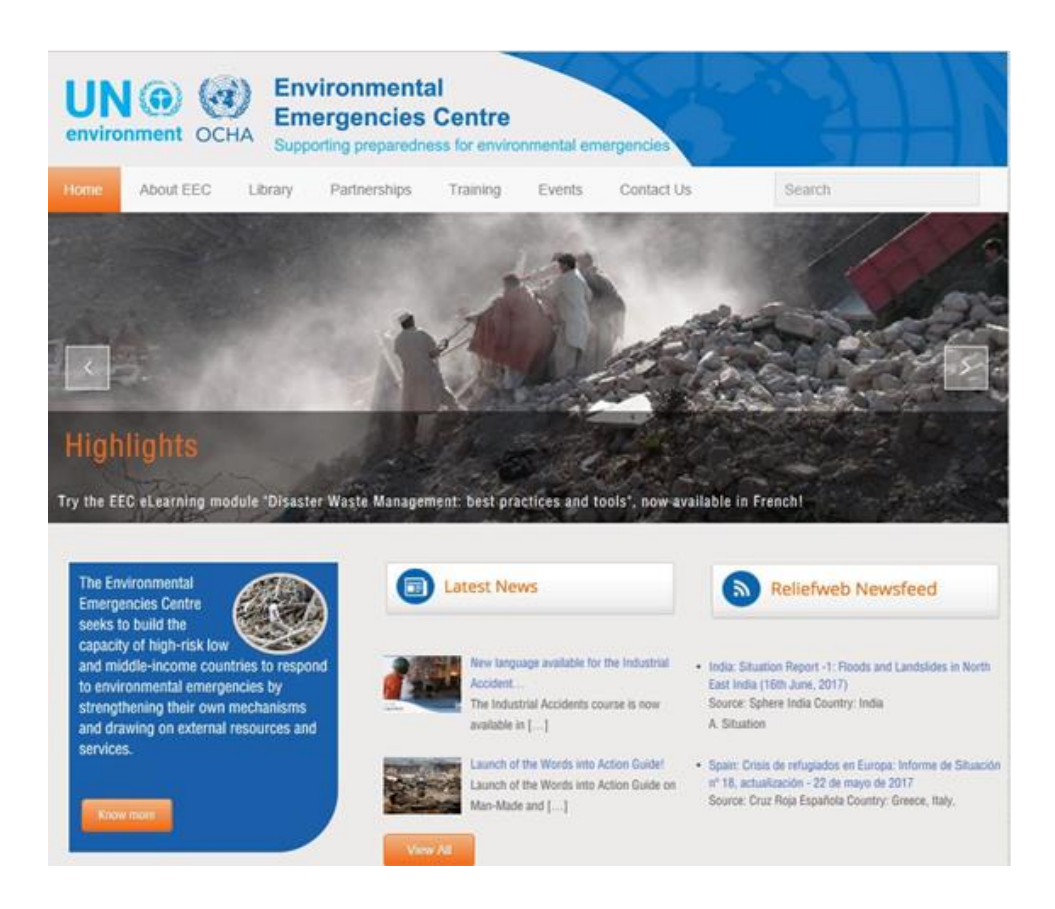

1

## **Table of Contents**

| Introduction to the new Environmental Emergencies Centre (EEC) | . 3 |
|----------------------------------------------------------------|-----|
| Software and hardware requirements for the online courses      | . 4 |
| Logging into the EEC                                           | . 5 |
| Creating your personal profile                                 | . 6 |
| Choosing the language of the platform                          | . 7 |
| Choosing your online course                                    | . 8 |
| Entering your online course                                    | . 9 |
| Other information about taking the courses                     | 10  |
| Evaluation and certification                                   | 11  |
| The Environmental Emergencies Centre LinkedIn Discussion Forum | 12  |
| Interested in other areas of the EEC?                          | 14  |

## Introduction to the new Environmental Emergencies Centre (EEC)

The Environmental Emergencies Centre (EEC) is an online knowledge and learning hub designed primarily to provide national responders with a one-stop shop for all information relevant to the preparedness, response and recovery stages of an environmental emergency. It contributes to awareness-raising and capacity development and makes expertise in the field of environmental emergency response widely available at no cost to the user. The new Centre provides a more userfriendly access to reports, tools, online learnings and guidelines for disaster responders. The EEC is hosted by the UN Environment/OCHA Joint Unit (JEU).

A 2017 platform revision was kindly supported by UN Environment, the Government of Norway and the Government of Sweden. The new EEC website has been upgraded to include the following content:

- An e-library database where guidelines, policies, tools and reports will be regularly posted,
- A list of EEC networks and partners, who work to raise awareness of the potential risks and impacts of environmental emergencies,
- Information on the two flagship events of the JEU: the Environment and Emergencies Forum and the Green Star Awards.

In addition, the EEC's e-Learning program has been upgraded. It now includes the five following courses:

- Beyond Response: Better Preparedness for Environmental Emergencies version 2.0 (English, French, Spanish and Arabic)
- Introduction to the Flash Environmental Assessment Tool: FEAT version 2.0 (English)
- Environment in Humanitarian Action (English, French, Spanish, Russian)
- Introduction to Industrial Accidents: Prevention, Preparedness and Response (English, French, Spanish, Russian, Mandarin)
- Disaster Waste Management: Best Practices and Tools (English, French, Spanish, Russian)

This step-by-step guide will walk users of the platform through the process of taking one of the five courses on the new and improved EEC.

## Software and hardware requirements for the online courses

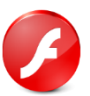

You will need the Adobe Flash Player to view the interactive lessons. Adobe Flash Player can be downloaded here.

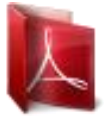

You will need the Adobe Acrobat reader to view the PDF files. Adobe Acrobat can be downloaded here.

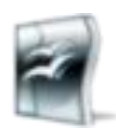

You will need Microsoft Office (Windows or Apple version) or Open Office.

Open Office can be downloaded here.

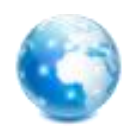

For best user experience, it is suggested that you use Google Chrome or Microsoft Edge. Please do not use Safari. Also, the platform is not accessible from handheld devices.

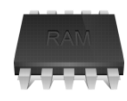

Your computer should have at least 512 MB of RAM memory and 1 GB of available disk space if you would like to download the training modules.

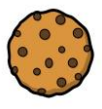

Cookies must be enabled for this site. JavaScript and pop-ups must also be enabled.

## Logging into the EEC

You can access the EEC training page simply by typing <a href="http://learning.eecentre.org/">http://learning.eecentre.org/</a>

| environment OCHA  | Environmental<br>Emergencies Centre<br>Supporting preparedness for environmental emergencies |  |
|-------------------|----------------------------------------------------------------------------------------------|--|
| lleomemo          | Forgotten your username or                                                                   |  |
| Usemanie          | password?                                                                                    |  |
| Password          | Cookies must be enabled in your                                                              |  |
| Remember username | browser ?                                                                                    |  |
| Log in            |                                                                                              |  |
|                   |                                                                                              |  |
|                   |                                                                                              |  |

The Environmental Emergencies Centre hosts a series of online learning modules developed by the Joint UNEP/OCHA Environment Unit and partners on a range of environmental emergency preparedness and response topics.

For full access to this site, you first need to create an account.

Important! Download the software and hardware requirements here.

Create new account

If you have used the EEC before, login using your existing username and password. If you have not visited the EEC before, please follow the instructions on the next page of this guide to create an account.

## **Creating your personal profile**

If you have not visited the EEC before, you will need to create an account:

|                            |            | Environmental<br>Emergencies Centre<br>Supporting preparedness for environmental emergencies                                                                                                    |
|----------------------------|------------|----------------------------------------------------------------------------------------------------|
| New acco                   | oun        | t                                                                                                    |
|                            |            | ▼ Collapse a                                                                                                    |
| <ul> <li>Choose</li> </ul> | you        | r username and password                                                                                                    |
| Username                   | *          |                                                                                                    |
|                            |            | The password must have at least 8 characters, at least<br>1 digit(s), at least 1 lower case letter(s), at least 1 upper<br>case letter(s), at least 1 non-alphanumeric character(s)<br>such as as *, -, or # |
| Password                   | *          | Click to enter text 💉 🔍                                                                                                    |
| ✓ More de                  | tails      |                                                                                                    |
| Email<br>address           | *          |                                                                                                    |
| Email (again               | ) <u>*</u> |                                                                                                    |
| First name                 | *          |                                                                                                    |
| Surname                    | *          |                                                                                                    |

When users register for the EEC, they are required to create a username and password and they are required to enter an email address, first and last name, country and the organization they work in. We also ask users to provide additional optional personal information such as position, education, institution and gender. The user may opt out of these questions by not entering data when asked. **A confirmation link will be sent to the user's e-mail address.** 

Personal information is only collected for statistical purposes, to conduct research on the users' profiles and the geographical usage of the site. The Joint Environment Unit collects and logs aggregate user statistics and website traffic, such information includes website traffic statistics, date and time of visits, browser type used to access the EEC site, frequency of visits and to which pages, etc. We use this information to improve the services delivered to users, to track and diagnose performance problems and administer the website. The EEC may disclose aggregated user statistics in order to describe our services to prospective partners, and affiliates, but the Joint Environment Unit will never disclose such data on an individual or identifiable basis to third parties.

#### ≡ EEC Learning Centre ONLINE COURSES - ABOUT EEC ENGLISH (EN) -0. 8 🗭 English (en) Home - 10h Español - Internacional (es) Dashboard Emergenc nt OCHA Français (fr) Calendar Русский (ги) Private files MAIN MENU My courses eyond Response: Better Preparedness for Discussion Forum nvironmental Emergencies Beyond Response (English) Glossary Site Require inte Site administration Contact JEU ntroduction to the Flash Environmental Assessment Tool: FEAT PEOPLE Participants Environment in Humanitarian Action CONFIGURABLE REPORTS All Users - Completed Course Evaluation ntroduction to Industrial Accidents: Prevention. eparedness and Response Manage reports Disaster Waste Management: Best Practices nd Tools

Once you have signed into the EEC, you have the ability to change the language of the EEC platform. Please click on the language on the top bar menu. You can change the platform to four languages: English, Spanish, French and Russian. 

## Choosing the language of the platform

### Choosing your online course

You will be able to choose from five different online courses. Please click on the name of one of the five options to proceed. For any future training, you will not have to repeat the registration process. Just keep a record of your username and password, and you will be able to login directly to this training page.

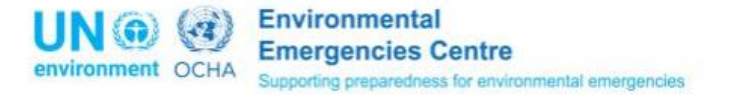

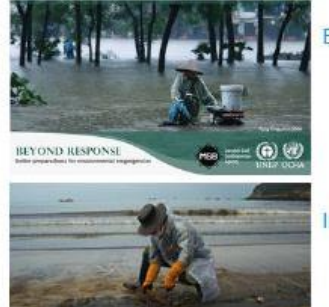

Beyond Response: Better Preparedness for Environmental Emergencies

Introduction to the Flash Environmental Assessment Tool: FEAT

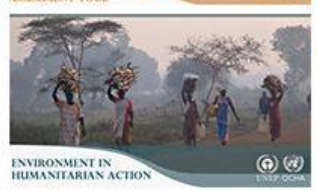

Environment in Humanitarian Action

Introduction to Industrial Accidents: Prevention, Preparedness and Response

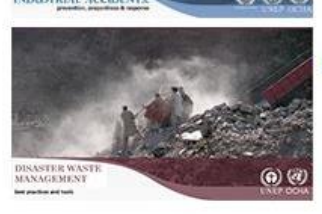

Disaster Waste Management: Best Practices and Tools

## **Entering your online course**

### First, choose the language of your course:

Environment in Humanitarian Action

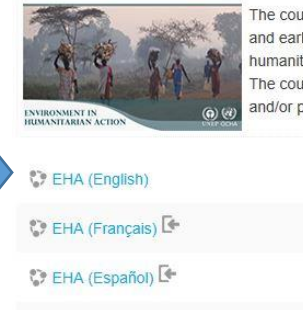

😯 EHA (Russian) 🔄

The course provides humanitarian actors with information on how to effectively integrate environmental issues into humanitarian response and early recovery strategies. It highlights the key opportunities, misconceptions and challenges for mainstreaming environmental issues into humanitarian action.

The course is available in English, French, Spanish and Russian. Please allow at least two hours for completion. If you have any questions and/or problems accessing the course, please contact us at ochaunep@un.org.

Next, review the objectives of the course and then enter the course by clicking on "eLearning module" on the course summary page:

## EHA (English)

Home / My courses / EHA (English)

## Course Summary

### OBJECTIVES

After completing this course, participants will have

- · Improved awareness of the role the environment plays in humanitarian work.
- A better understanding of the outcomes of aid by anticipating and addressing potential negative impacts.
- · Increased awareness on why it is imperative to integrate key environmental concerns into humanitarian activities.
- · A greater familiarity with the related tools and trainings (EA, REA, ENA, EIA, MIRA).

### HOW TO TAKE THIS COURSE

- · eLearning module You can stop at any time, close it and resume later.
- · Course evaluation Once you successfully finish the eLearning module, complete the Course evaluation.
- Certificate of completion Once you have completed the previous steps, you will be able to download your Certificate of completion as a PDF file.

Your progress (?)

## Other information about taking the courses

Generally, the courses take at least two or three hours to complete. You do not need to complete the course in one sitting. If you leave the course, you are able to log back in and resume from where you left off:

| Introduction to Industrial Accidents |                                              | GLOSSARY | HELP PAGE | ATTACHMENTS | EXIT |
|--------------------------------------|----------------------------------------------|----------|-----------|-------------|------|
|                                      |                                              |          |           |             |      |
|                                      |                                              |          |           |             |      |
|                                      |                                              |          |           |             |      |
|                                      | Resume                                       |          |           |             |      |
|                                      | Would you like to resume where you left off? |          |           |             |      |
|                                      | Yes No                                       |          |           |             |      |
|                                      |                                              |          |           |             |      |
|                                      |                                              |          |           |             |      |
|                                      |                                              |          |           |             |      |
|                                      |                                              |          |           |             | XT > |

If you need assistance, a glossary and help page are available in the top-right section of the module. If you are experiencing continued difficulties, please contact <u>ochaunep@un.org</u> for assistance.

## **Evaluation and certification**

Once you successfully complete your course, you will notice that "Please evaluate the course" is now an available option on the course summary page. Once you complete this brief evaluation, you will be able to print your EHA certificate or save it as a PDF.

### **Course Summary**

#### OBJECTIVES

After completing this course, participants will have

- · Improved awareness of the role the environment plays in humanitarian work.
- · A better understanding of the outcomes of aid by anticipating and addressing potential negative impacts.
- · Increased awareness on why it is imperative to integrate key environmental concerns into humanitarian activities.
- A greater familiarity with the related tools and trainings (EA, REA, ENA, EIA, MIRA).

#### HOW TO TAKE THIS COURSE

- eLearning module You can stop at any time, close it and resume later.
- Course evaluation Once you successfully finish the eLearning module, complete the Course evaluation.
- Certificate of completion Once you have completed the previous steps, you will be able to download your Certificate of completion as a PDF file.

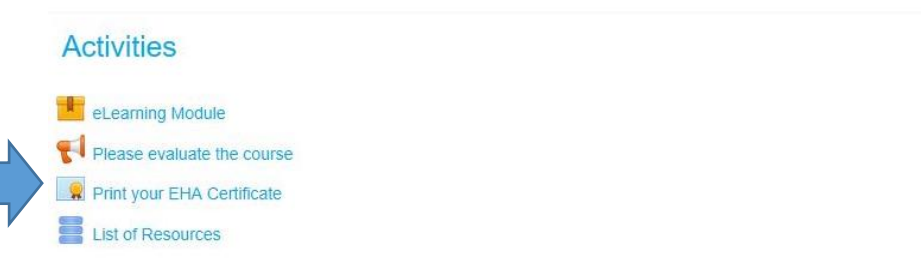

After completing the course, the user will receive a Certificate of Completion. This document is ready to be printed and displayed. The certificate verifies that the user has successfully finished the course and all the exercises included in it. It carries the user's name, the date of completion, and the title of the course. Please save this certificate for your records.

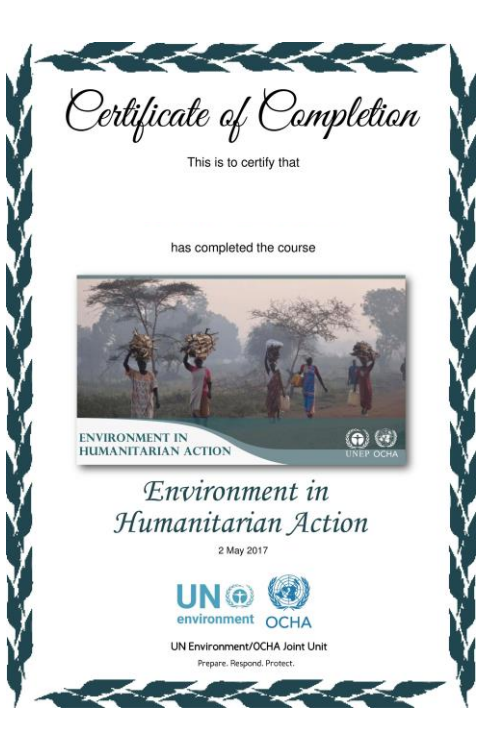

Your progress ⑦

# The Environmental Emergencies Centre LinkedIn Discussion Forum Environmental Emergencies Centre (EEC) Discussion Forum 251 members

To stay up-to-date on the EEC, we encourage all EEC users to add the Environmental Emergencies Centre on LinkedIn, and join the EEC Discussion Forum.

The LinkedIn Forum allows users to stay up-to-date on the EEC, explore intriguing new opportunities, and all the latest news. The discussion forum is a platform for people to ask questions and share ideas and lessons learned with other practitioners of environmental emergency preparedness and response. The forum is moderated by the UN Environment/OCHA Joint Unit team, and all are invited to join!

To register, please create a LinkedIn account and search for "Environmental Emergencies Centre (EEC) Discussion Forum." Users can request to join the group, and upon joining they will be able to see all that the EEC community has to offer.

In order to make sure you do not miss any posts, make sure to turn on notifications for new posts in the group.

| in                                       |                        | Back to LinkedIn.com 🥮                                                                                        |
|------------------------------------------|------------------------|----------------------------------------------------------------------------------------------------|
| My Groups Discover                       |                        | Q Search                                                                                                    |
|                                          |                        |                                                                                                    |
| Environmental Emerg                      | ;encies Centre (EEC) D | iscussion Forum                                                                                               |
|                                          |                        | ABOUT THIS GROUP                                                                                              |
| EEC Start a conversation with your group | Click on settings      | Welcome to the Environmental Emergencies Centre (EEC) discussion forum!                                       |
| Enter a conversation title               |                        | The Environmental Emergencies Centre (EEC) is an online<br>preparedness support centre designed as a one-stop |
| Conversations Jobs                       |                        | shop for effective preparedness and response to<br>environmental emergencie Show more                         |

| in                                          |                                                                                                    | Back to LinkedIn.com     |
|---------------------------------------------|----------------------------------------------------------------------------------------------------|--------------------------|
| 🔀 My Groups                                 |                                                                                                    |                          |
| Environmental Eme                           | rge                                                                                                    |                          |
| Group Settings                              | Visibility                                                                                                    |                          |
| /isibility<br>Contact Me<br>Network Updates | Display the group logo<br>Allow other members to see this group's logo on your profile.                                                                 |                          |
|                                             | Contact Me                                                                                                    |                          |
|                                             | Email Address for Group Messages<br>Group digest emails are sent to your account's primary email addr<br>emails, you can choose any email address below | ess. For other group     |
|                                             | ochaunep@un.org                                                                                                    | ~                        |
|                                             | Add a new email address<br>After adding a new address, relead this page to see the updated lis                                                          | it.                      |
|                                             | New Conversation Activity<br>Send me an email for each new conversation                                                                                 | Keep this box ticked for |
|                                             | <ul> <li>Digest Email</li> <li>Send me a digest of all activity in this group</li> <li>Digest Frequency</li> </ul>                                      | notifications            |
|                                             | Daily delivery                                                                                                    | ~                        |
|                                             | Admin Announcements<br>Allow the group admins to send me an email once per week                                                                         |                          |

If you have any questions or concerns, please do not hesitate to email <u>ochaunep@un.org</u>. We look forward to welcoming you to the group.

## Interested in other areas of the EEC?

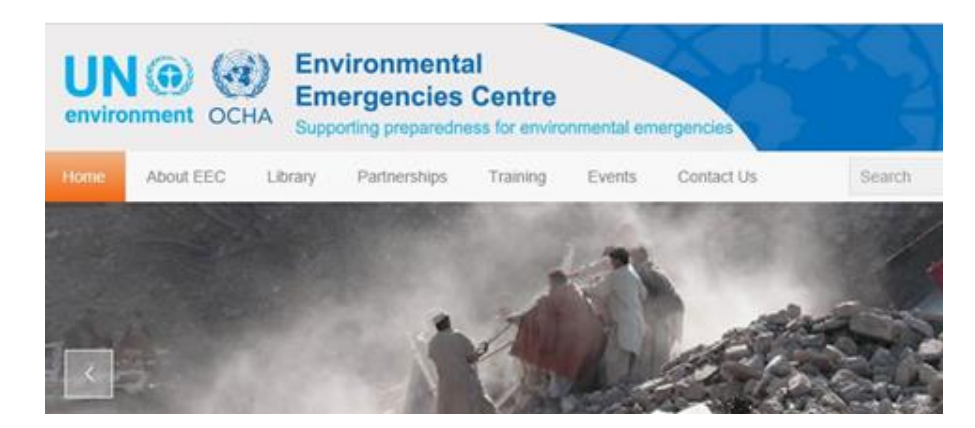

In addition to the training section, the main EEC homepage (eecentre.org) includes six primary pages: the Homepage, About EEC, Training, Partnerships, Events and Contact Us:

a) **Homepage**: Contains Latest News, a Reliefweb newsfeed, links to register for online trainings and join the LinkedIn discussion forum, and a shortcut to the Environment and Emergencies Forum.

b) **About EEC:** A descriptive page with information about the EEC, what it offers and some definitions and case studies of environmental emergencies.

c) **Library**: A database of resources categorized in Reports, Policy, Tools and Guidance, and Communications Materials. Users can narrow their search using the "categories" and "tabs" features to see whether the document refers to preparedness, response, recovery, sudden onset natural disasters, human-induced/technological accidents or complex emergencies.

d) **Partnerships**: Contains descriptions of the main partners and networks related to environmental emergencies, with direct links to their respective websites.

e) **Events**: Provides information about events related to environmental emergencies, including the biennial Environment and Emergencies Forum and the Green Star Awards.

f) **Contact Us**: Details JEU contact information and allows users to send a message to the JEU. If you have any additional questions, please do not hesitate to email <u>ochaunep@un.org</u>.